# **Basic TU profile** set up guide

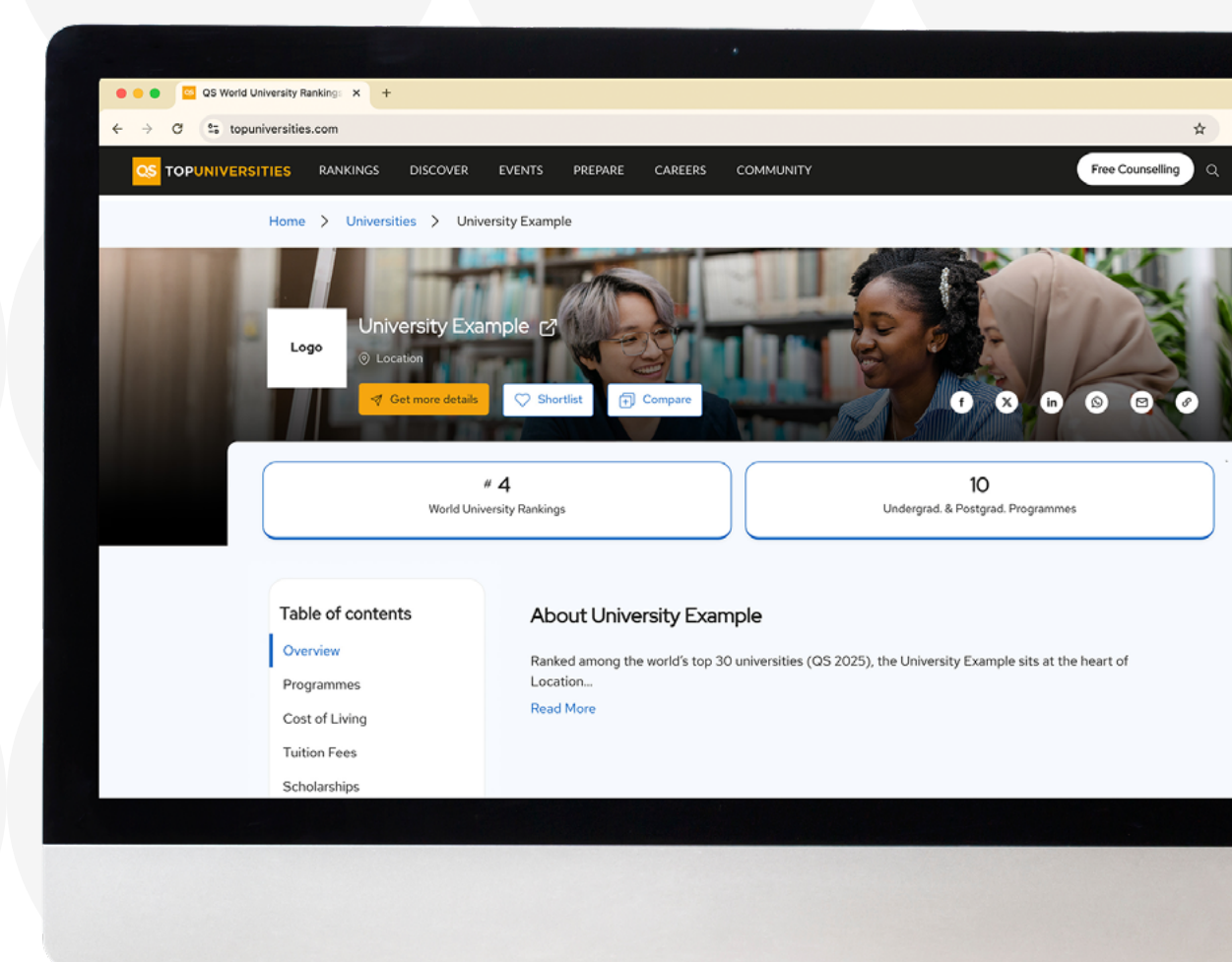

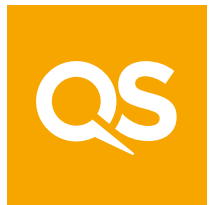

Submission by QS Quacquarelli Symonds - The world's leading provider of services, analytics, and insight to the global higher education sector

### Welcome

These guidelines are designed to enable you to create or update a basic profile for your institution on **www.topuniversities.com** or **www.topmba.com**, so please follow them carefully.

You will be able to manage the profile by using the QS HUB platform:

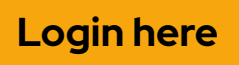

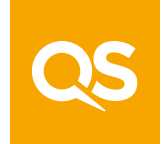

### **Getting started**

You should already have received a unique username and password, which will allow you to access QS Hub.

If you do not have these details, please email: <u>tusupport@qs.com</u> for your TopUni profile or <u>tmsupport@qs.com</u> for your TopMBA profile.

If you are logging in for the first time, please follow the instructions received in your email in order to reset your password for security reasons and only then will you be able to access QS Hub

If you have forgotten your password, please click *"Forgot password"* and follow the instructions.

| 11:29 | a<br>a<br><br><br><br><br> |    |
|-------|----------------------------|----|
|       | Passwora 📟 👁               |    |
|       | Log In                     |    |
|       | Forgot Password?           |    |
|       |                            |    |
| QS H  | JB Login                   |    |
|       | A de-hub2 de com           | ð. |
| AA    | gs-nub2.qs.com             | 0  |
| <     | > 🖞 M                      | C  |
|       |                            |    |

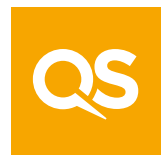

### **General Details**

Once you are logged in, your default view will be the **'General Details' tab,** where you can update your institution's profile name, foundation year and upload your logo:

| $\leftrightarrow$ $\rightarrow$ C $rac{}$ qs-hub2.qs.com/#er | ntryrequirements                   |                            |                                                                            |
|--------------------------------------------------------------|------------------------------------|----------------------------|----------------------------------------------------------------------------|
|                                                              | ≡                                  |                            | 700 ] - QS University (Testing) 💙                                          |
|                                                              | TopUniversities.com                | Publish                    | Overview $[\sum_{i=1}^{n}$                                                 |
| Lanstitution                                                 | General Details Overview D         | epartments Subjects        | Programs Media Entry                                                       |
| Profile >                                                    | Institution Profile Name Display : | Test University Profile TU | J                                                                          |
| i Details                                                    | Foundation Year :                  | 2021                       |                                                                            |
| Overview Statistics                                          | Current Logo :                     | QS                         | QS                                                                         |
|                                                              | Upload Logo :                      | <b>1</b>                   | NOTE:<br>File types: .jpg _jpg<br>Image dimensions:<br>Maximum size: 400 / |

**N.B.** You can upload your institution's logo only in the exact dimensions of **200x200 pixels** in jpeg format with a maximum file size of **400kb**.

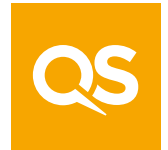

Scrolling down at the same page, you will be able to add your Campuses by pressing the **Add campus button**:

| Campuses        |                                |   |               |                          |                             |                   |                           |
|-----------------|--------------------------------|---|---------------|--------------------------|-----------------------------|-------------------|---------------------------|
|                 |                                |   |               |                          |                             |                   | + Add Campu               |
|                 |                                |   |               |                          |                             |                   |                           |
| d Campus        |                                |   |               |                          |                             |                   | Cancel                    |
| Campus<br>Name* | Campus Name                    |   | Locate or     | satellite                |                             |                   |                           |
| Country*        | Select Country                 | ~ | map           | outenite                 |                             |                   |                           |
| Region*         | Select Region                  | ~ |               |                          |                             |                   |                           |
| Address Line1*  |                                |   |               |                          |                             |                   |                           |
| Address Line2   |                                |   |               |                          |                             |                   | +                         |
| Town/City*      | Town/City                      |   | Google        |                          |                             | Keyboard shortcut | Map data ©2022 Terms of U |
|                 | promo 1/00/000 <b>*0</b> .<br> |   | Display in fr | ontend? if selected, cam | pus will be sent to profile | e.                |                           |

**N.B.** Please make sure to tick the primary campus box, when adding the campus for your primary location. **You can have only one primary campus.** 

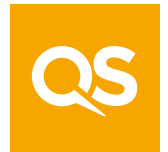

Basic TU profile set up guide 5

### **Overview Section**

There is a **maximum of 700 words** allowed in this section.

Please be advised that the "General Info" sections for PhD, Masters, MBA, and Bachelors programs will soon be removed from the HUB to eliminate duplicate content.

To ensure comprehensive representation, it is important to complete the "About" section with general information about your institution.

| General Details                                            | Overview                                        | Departments Subjects Programs Media Entry Requirem                                                                                                    | nents Layout Ten    |
|------------------------------------------------------------|-------------------------------------------------|----------------------------------------------------------------------------------------------------|---------------------|
| University Gene                                            | ral Info :                                      | B I U S X <sup>2</sup> X <sub>2</sub> \≡ \≡                                                                                                    |                     |
|                                                            |                                                 | 244 words remaining                                                                                                    | Max                 |
|                                                            |                                                 | Copy text from University General Info field of Advanced Profile?                                                                                                    |                     |
| Cost of living :                                           |                                                 |                                                                                                    |                     |
|                                                            |                                                 | 700 words remaining                                                                                                    | Max                 |
| ★ Unlock 20+ fea<br>about your institu<br>Advanced Profile | atures with our p<br>ition. Speak to a<br>here! | aid Advanced Profile options and give candidates access to key decision-making inform<br>representative to discuss upgrade options and pricing. Explore full list of features of a | mation<br>n 🔶 Reque |
|                                                            |                                                 |                                                                                                    |                     |

**N.B.** Please do not copy and paste text from Microsoft Word into the QS Hub interface, as this will cause formatting errors. It is recommended that you write your text descriptions either directly into QS Hub itself or in Notepad. **From Notepad, you will be able to copy and paste directly into QS Hub.** 

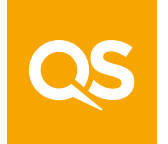

#### Best Practices for Writing a Strong University Overview

Crafting an impactful university overview is key to capturing the attention of prospective students and highlighting your institution's strengths. Follow these best practices to ensure your profile is clear, engaging, and optimised for visibility:

#### Start strong

Open with a compelling sentence that clearly states your institution's identity, global presence, or academic reputation. Begin with your **university name in bold**.

#### Focus on students

Clearly communicate what sets your university apart for prospective students, such as teaching methods, student support, multicultural environment, or graduate outcomes.

#### • Keep it up to date

Ensure all information reflects your latest achievements, rankings, and academic offerings.

#### • Highlight what makes you unique

Prospective students often search for what a university is "known for." Include unique aspects such as standout programs, renowned faculty, industry connections, or distinctive campus culture.

#### Showcase strengths

Highlight notable achievements such as global rankings, accreditations, research excellence, or international partnerships.

#### • Use concise, engaging language

Avoid jargon or overly technical language. Keep your messaging student-friendly and easy to understand.

- Use bolding and headlines Break up sections with bold text and headers to improve readability and content scanning.
- Mention rankings and awards If your institution has received notable recognition, be sure to include it early in the overview.
- Incorporate bulleted lists Bullet points make content easier to skim and are prioritised by search engines like Google.

**Tip:** Think of this section as the headline of your university's story–keep it authentic, informative, and inspiring.

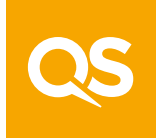

FAQs

You can list **up to five FAQs** with the relevant answers. These will display in the order they are added at the very bottom of your profile.

When you are finished, please make sure all the information you have added is saved by hitting the 'Save' button at the bottom of the page:

| eneral Details | Overview          | Departments           | Subjects        | Programs                                    | Media        | Entry Requirements |                |
|----------------|-------------------|-----------------------|-----------------|---------------------------------------------|--------------|--------------------|----------------|
| FAQ            |                   |                       |                 |                                             |              |                    |                |
| O You can ad   | dd up to five FAQ | s. These will display | in the order th | ey are added b                              | elow.        |                    |                |
| Question 1/5   | :                 | e.g. How              | do I apply for  | r the X progra                              | m at X Busin | ess School?        |                |
|                |                   | B I                   | U S             | <b>X</b> <sup>2</sup> <b>X</b> <sub>4</sub> | = = •        | 29                 |                |
|                |                   | Write He              | re              |                                             |              |                    |                |
| Answer :       |                   |                       |                 |                                             |              |                    |                |
|                |                   | 1024 chara            | cters remaining | )                                           |              | Maximum 1          | 024 characters |
|                |                   | Delete F              | AQ              |                                             |              | C                  | Add FAQ        |
|                |                   |                       |                 |                                             |              |                    | Save           |

**Benefit:** A well-structured FAQ section enhances the student experience by addressing common questions upfront, reducing confusion and increasing application confidence, especially among international students.

#### **Best Practices:**

- Cover high-interest topics such as scholarships, application processes, visa requirements, and international student acceptance rates.
- Keep answers clear, concise, and up to date.
- Organise FAQs by theme (e.g., Admissions, Funding, Campus Life) for easy navigation.

Include links to relevant sections

• or contact points for more detailed information.

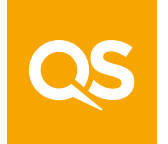

### Subjects

Please make sure that you have ticked and saved the correct subjects\* offered by your institution at both Bachelor's and Master's levels.

Doing this allows you to **optimise the search function** and ensures that your institution is **traceable by subject** within our university search tool on the website.

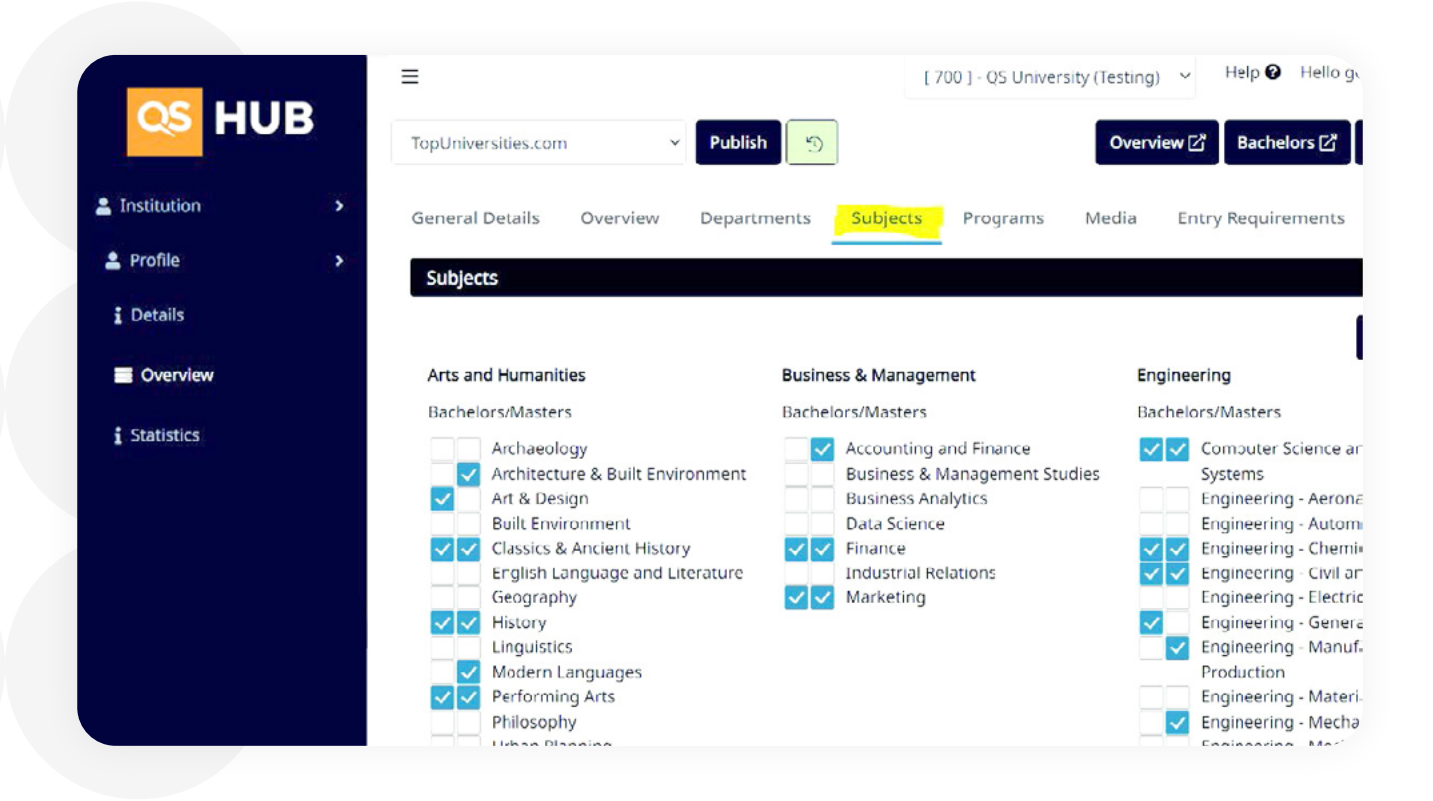

**N.B.** Do not forget to save your selections with the 'Save' button at the bottom of the page.

\*Not available for TopMBA profiles

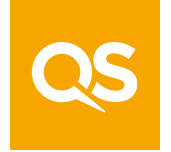

### Programs

You can list as many programmes/courses as you want for each study level (Bachelor's, Master's, MBA, PhD) on your profile.

To enter a programme onto your profile, select the **'Add Programs'** button in the Programs section

| Seneral Details  | Overview    | Departments        | Subjects       | Programs    | Media              | Entry Requirem | ents        |              |   |
|------------------|-------------|--------------------|----------------|-------------|--------------------|----------------|-------------|--------------|---|
| Programs         |             |                    |                |             |                    |                |             |              |   |
|                  |             |                    |                |             |                    |                | + Add       | Programs     |   |
| Results per page | 10 🕈        |                    |                |             |                    | Export Grid I  | Data Exp    | ort All Data |   |
|                  |             | 41                 |                |             |                    | <b>4</b> ]     |             | 41           |   |
|                  |             |                    |                |             |                    |                |             |              |   |
| Featured Progra  | im          |                    |                |             |                    | Do             | Not Publish | Save         |   |
| Program Highlig  | hts Program | Details Entry Requ | rements Fi     | nancial Aid | Program Statistics | Campus Details | Media       | Support      | > |
| Program High     | tlights     |                    | Dec aver at 10 |             |                    |                |             |              |   |
| Program ID :     |             |                    | Program ID     |             |                    |                |             |              |   |
| Program Nam      | e*:         |                    | Program Na     | me          |                    |                |             |              |   |
| University ID :  |             |                    | University II  | 0           |                    |                |             |              |   |
| University Nar   | me :        |                    | University N   | lame        |                    |                |             |              |   |
| Program URL      | :           |                    | Program UR     | tL.         |                    |                |             |              |   |
| Department:      |             |                    | Select an o    | ption       |                    |                |             | Ý            |   |
| Degree Name      | *:          |                    | Select an o    | ption       |                    |                |             | ~            |   |
| Study Level* :   |             |                    | Select an o    | ption       |                    |                |             | v            |   |
| Course Intens    | ity* :      |                    | Select an o    | ption       |                    |                |             | ~            |   |
| Study Mode* :    |             |                    | Select an o    | ption       |                    |                |             | Ý            |   |
|                  |             |                    |                |             |                    |                |             |              |   |

All fields marked with an asterisk are compulsory and you will only be able to save the programme once they are completed.

However, we encourage you to add as much information as possible. **Remember, the more information you add, the more complete your profile will look.** 

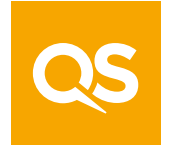

**Benefit:** A dedicated Program section offers a clear overview of academic offerings, enhancing navigation and user experience. It supports informed decision-making by presenting key details like objectives, duration, and prerequisites. This helps all users—especially new and international students—easily explore and engage with the university's programs.

When you are finished adding and editing, make sure to always press the **'Save' button** on the top.

Although they are not compulsory, we highly recommend you also complete the following sections:

- Broad Subject Area
- Main Subject
- Custom Subject can be used for programmes covering more than one subject
- Duration Unit
- Duration Type
- Start Month(s) best to choose MONTHS ONLY
- Price Information this field can provide important information about fees and funding
- Exam Type good to have at least IELTS/TOEFL iBT details and a GPA (for Masters). Of course, the more detailed the information, the better.

- Entry Requirements (Other) this field can be used to provide information on entry requirements which are not listed in the Exam Type dropdown
- Min, Professional Experience (years)

   please populate for programmes requiring candidates to have some professional experience prior to applying
- Tuition Fees best to have a range (min to max)
- Financial Aid Checkbox Yes or No
- Scholarship Information

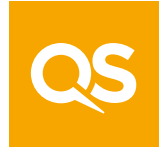

### **Cost of Living**

A dedicated cost of living section based on the primary campus location of the university displays average monthly expenses across key categories:

- Accommodation
- Transport

Food

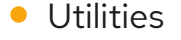

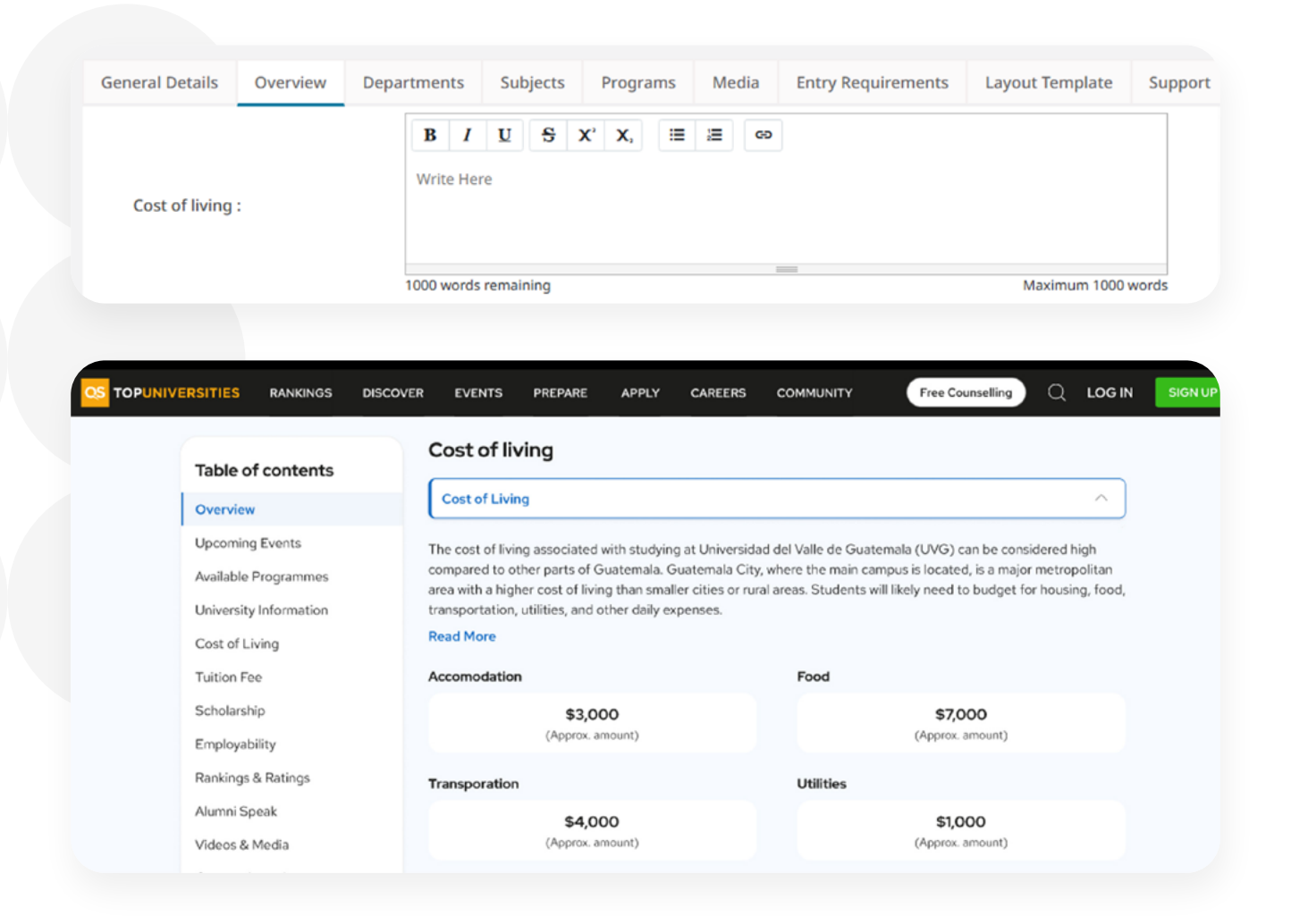

**Benefit:** Including accurate information adds credibility to university profiles by offering a transparent financial context.

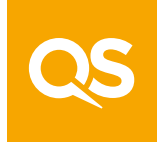

### **Entry requirements and fees**

Please complete all fields under 'Entry Requirements' and 'Fees' for each study level: Overview, Bachelors\* and Masters\*

|                   | =                                    | [ 700 ] - QS University (Testing) 🗸 Help 🕑 Hello g |
|-------------------|--------------------------------------|----------------------------------------------------|
| HOB               | TopUniversities.com v Publish 🕤      | Overview C Bachelors C                             |
| 💄 Institution 🔹 🔸 | General Details Overview Departments | Subjects Programs Media Entry Requirements         |
| 🛓 Profile 🔹 🗲     | Entry Requirements                   |                                                    |
| i Details         | Study Level : Overview               | Bachelors Masters                                  |
| Overview          | Exam Type :                          | ×AS-levels ×ATAR ×Bachelor GPA ×CAT                |
| i Statistics      | Min Score (AS-levels) :              | 77                                                 |
|                   | Max Score (AS-levels) :              | 100                                                |
|                   | Comments (AS-levels) :               | AS Level Score                                     |
|                   | Min Score (ATAR) :                   | 68                                                 |
|                   | Max Score (ATAR) :                   | 100                                                |

Don't forget to press the **'Save' button** at the bottom of the page.

\*Not available for TopMBA profiles

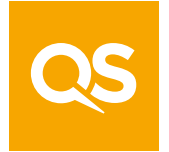

### **Publishing your profile**

After you have finished editing your profile you will need to publish the changes so that they appear live on www.topuniversities.com.

The publish tab is located right on top of the profile:

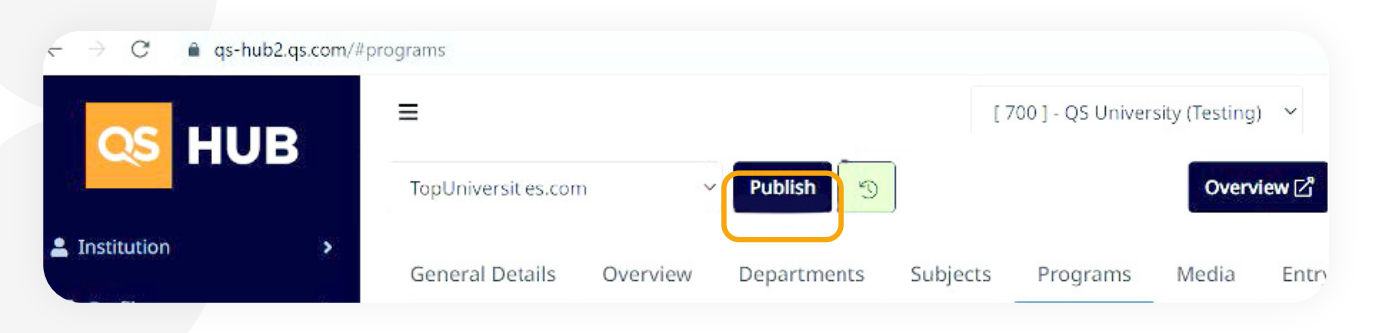

After publishing, please bear in mind it might take couple of seconds for the process to get completed.

**N.B.** Please be aware that published changes will not appear immediately and could take up to 48 hours to be visible on the website.

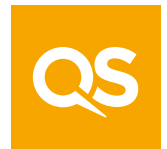

## Maximise the impact of your university profile

Stand out from the crowd, drive traffic to your website and generate high-quality leads with an **Advanced Profile.** 

#### Additional benefits include:

- Regular reporting on profile traffic and access to QS insights
- Content and profile support from digital experts
- Direct links to your website and social channel with leads delivered directly to your inbox
- Greater personalisation of your profile, including videos, brochures and images
- Removal of ads and "similar universities" section on your profile

Got a Unibuddy account? Integrate your top ambassadors directly onto your Advanced Profile and engage with your audience through authentic voices.

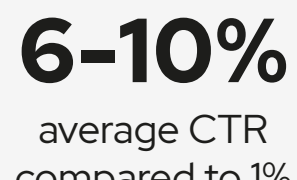

compared to 1% on a basic profile

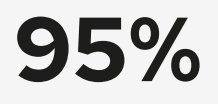

client satisfaction with their Advanced Profile

**Explore QS Advanced Profiles** 

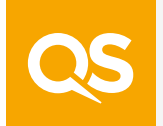

## Your university profile is just the start

With over 30 years of experience in supporting and advising the sector, providing solutions, insights and advice to universities, we are perfectly placed to support your institution to meet its goals.

#### How we'll work with you:

- Engage more students and generate leads using targeted digital campaigns and in-person events
- Build your brand and boost your reputation through our sector-leading platforms
- Support your end-to-end student recruitment through white labelled solutions delivered by higher education experts

Discover our range of student recruitment and engagement solutions today

### Ready to recruit smarter?

No matter your recruitment objective or challenge, our student recruitment specialists are here to help.

### Let's chat

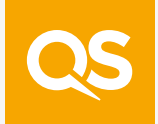

Basic TU profile set up guide 16